## 16.4.2. Set SQL 2016 in 2012 Compatibility mode

- Click Start > All programs > Microsoft SQL Server 2016 > SQL Server Management Studio.
- > Expand the Database folder and then right click IBADosCompassConfig, and then select Properties.

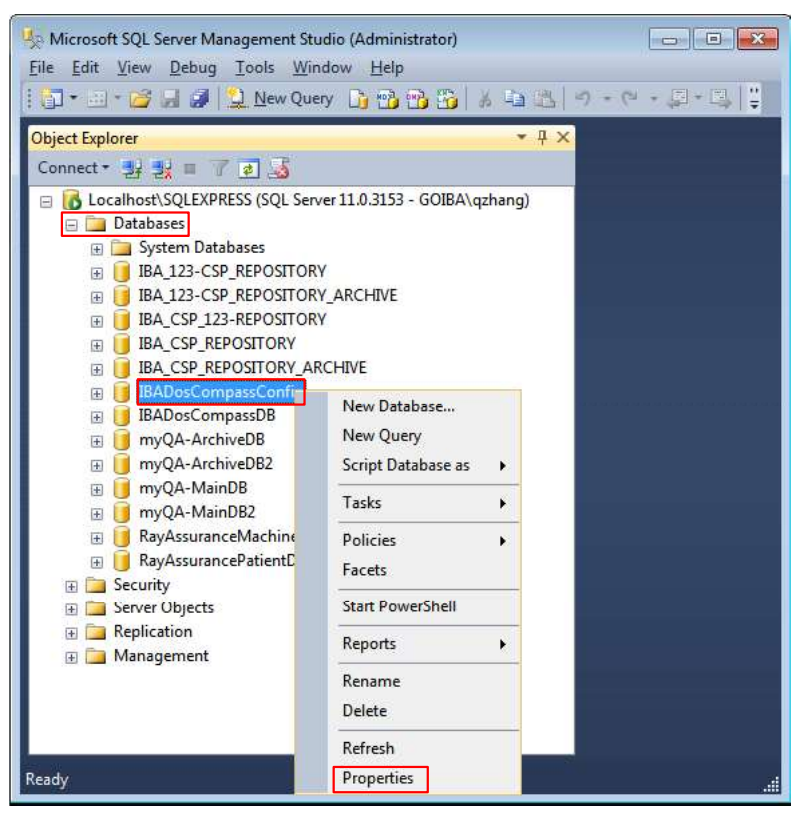

Select Options under Select a page, select "SQL Server 2012" for the Compatibility level, and click OK.

| Select a page<br>General                                                                               | 🖾 Script 👻 🚺 Help        |                                         |                       |               |  |             |      |
|----------------------------------------------------------------------------------------------------|--------------------------|-----------------------------------------|-----------------------|---------------|--|-------------|------|
| Files<br>Filegroups<br>Options<br>Change Tracking<br>Permissions<br>Extended Properties<br>Query Store | Collation:               |                                         | in1_0                 | General_CI_AS |  |             | ~    |
|                                                                                                    | Red                      | covery model: Sim                       | Simple                |               |  |             | ×    |
|                                                                                                    | Cor                      | npatibility level: SQ                   | SQL Server 2012 (110) |               |  |             | ~    |
|                                                                                                    | Cor                      | ntainment type: Nor                     | None                  |               |  |             | v    |
|                                                                                                    | Other options:           |                                         |                       |               |  |             |      |
|                                                                                                    | ~                        | V Database Scoped Configurations        |                       |               |  |             | ^    |
|                                                                                                    |                          | Legacy Cardinality Estimation           | 1                     | OFF           |  |             |      |
|                                                                                                    |                          | Legacy Cardinality Estimation For Secon | ndary                 | PRIMARY       |  |             |      |
|                                                                                                    |                          | Max DOP                                 |                       | 0             |  |             |      |
|                                                                                                    |                          | Max DOP For Secondary                   |                       |               |  |             |      |
|                                                                                                    |                          | Parameter Sniffing                      |                       | ON            |  | 100         |      |
|                                                                                                    |                          | Parameter Sniffing For Secondary        |                       | PRIMARY       |  |             |      |
| Connection                                                                                             |                          | Query Optimizer Fixes                   |                       | OFF           |  |             |      |
| Server:<br>\SQLCOMPASS2017<br>Connection:<br>GOIBA\tkummerl<br>Mew connection properties               |                          | Query Optimizer Fixes For Secondary     |                       | PRIMARY       |  |             |      |
|                                                                                                    | v                        | FILESTREAM                              |                       |               |  | 1988 (Sec.) |      |
|                                                                                                    | ~                        | FILESTREAM Directory Name               |                       |               |  |             |      |
|                                                                                                    |                          | FILESTREAM Non-Transacted Access        |                       | Off           |  |             |      |
|                                                                                                    |                          | Misc<br>AllowScripting True             |                       |               |  |             |      |
|                                                                                                    |                          |                                         |                       |               |  |             |      |
|                                                                                                    |                          | HideFileSettings                        |                       | False         |  |             |      |
|                                                                                                    | v                        | Miscellaneous                           |                       |               |  |             |      |
|                                                                                                    |                          | Allow Snapshot Isolation                |                       | False         |  |             | 1000 |
| Progress                                                                                               |                          | ANSI NI II I. Default                   | _                     | False         |  |             | ~    |
| C Ready                                                                                                | Allow Snapshot Isolation |                                         |                       |               |  |             |      |

- > Repeat the above procedure for other three COMPASS databases.
- > Finally refresh and close the SQL Management Studio window.

| 🚉 Microsoft SQL Server Management Studio                 |                 |  |  |  |  |  |  |
|----------------------------------------------------------|-----------------|--|--|--|--|--|--|
| File Edit View Debug Tools                               | Window Help     |  |  |  |  |  |  |
| 0-0 12-12-12                                             | 😫 New Query 📑 📸 |  |  |  |  |  |  |
| Object Explorer                                          | <b>▲</b> ₫      |  |  |  |  |  |  |
| Connect • 🛃 💐 🗉 🦷 🕐 💰                                    | Refresh tool    |  |  |  |  |  |  |
| 😑 🐻 .\SQLCOMPASS2017 (SQL Server 13.0.1601 - GOIBA\tkumm |                 |  |  |  |  |  |  |
| 🖃 🚞 Databases                                            |                 |  |  |  |  |  |  |
| 🕀 🚞 System Databases                                     |                 |  |  |  |  |  |  |
| 🕀 🔰 IBADosCompassConfig                                  |                 |  |  |  |  |  |  |
| 🕀 间 IBADosCompassDB                                      | COMPASS         |  |  |  |  |  |  |
| RayAssuranceMachineDB                                    |                 |  |  |  |  |  |  |
|                                                          |                 |  |  |  |  |  |  |
| ReportServer\$SQLCOMPASS2017                             |                 |  |  |  |  |  |  |
| ⊞                                                        | ASS2017TempDB   |  |  |  |  |  |  |